# FARMERS STATE BANK

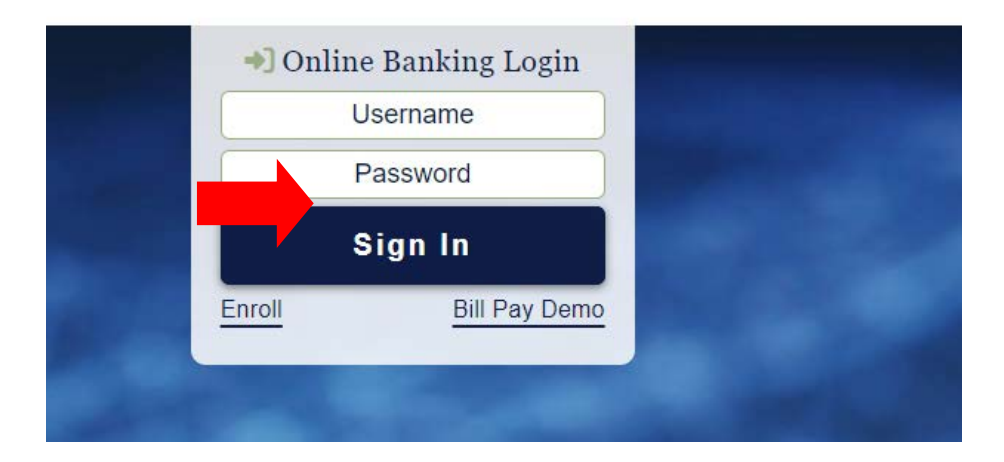

\*\* Failure to enroll within 30 days and accept the statement "Consent and Authorization" will result in a monthly Paper Statement Charge of \$1.00 and a statement will be mailed to you.

- 1. Start by opening Farmers State Bank homepage at http://www.farmersstateonline.org
- Click on <u>Enrollment</u> (as seen highlighted above), you will be redirected to another page.
  Fill out all the information on the Confirm Your Identity page.

\*\*Note- Date of Birth must be entered as -mm/dd/yyyy.

- \*\*Note- Social Security Number does not require dashes.
- \*\*Business account numbers = leave off preceeding "0's" of account number Example: 0056789 needs to be keyed in as 56789
- \*\*Business accounts- please enter the EIN and business name (first name/last name)
- 3. Once identity is verified you will create a user name and password.

\*\*Note password must contain at least 8 characters, 1 special character (!@#\$%^&\*,.<>), 1 number and 2 alpha characters (upper and lower case letters).

### ONLINE BANKING & OLB ENROLLMENT

| Enrollment Completed                                 | Print-friendly view |
|------------------------------------------------------|---------------------|
| Confirmation                                         |                     |
| You have enrolled successfully in Online Ba          | anking!             |
| To access your financial information, click "Continu | ue".                |
| · · · · · · · · · · · · · · · · · · ·                |                     |

- \*\*For security purposes you will only be allowed 3 attempts at enrollment\*\*
- 4. Once enrolled, you must sign into Online Banking using your User ID and Password to accept terms and conditions as below

|   | Disclosure                                                                                                    |   |  |  |  |  |
|---|----------------------------------------------------------------------------------------------------|---|--|--|--|--|
|   | Terms and Conditions                                                                                                    |   |  |  |  |  |
|   | ONLINE BANKING AGREEMENT                                                                                                    | ^ |  |  |  |  |
|   | The first time you access your accounts through Online Banking, you agree to be bound by the terms and conditions of this Online Banking Agreement ("Agreement") and acknowledge its receipt and your understanding of its terms.                                                                                                    |   |  |  |  |  |
|   | Introduction                                                                                                    |   |  |  |  |  |
|   | This Agreement explains the terms and conditions for accessing accounts and conducting transactions at Farmers State Bank ("Institution", "we", "us" and "our") via our on-line Online Banking site (s) ("Online Banking"). As used in this Agreement, the terms "you" and "your" refer to each person signing an Online Banking Application. | ~ |  |  |  |  |
| [ | I have read and agree to the terms & conditions.                                                                                                    |   |  |  |  |  |
|   | Accept Decline                                                                                                    |   |  |  |  |  |

5. Click on the box to indicate you have read and agree to the terms

6. Click Accept

### \*\* THIS COMPLETES YOUR OLB ENROLLMENT. HOWEVER, YOU MUST CONTINUE THROUGH THE FOLLOWING STEPS TO ENROLL FOR ELECTRONIC STATEMENTS.

Once logged in, the screen will default to a list of your accounts as shown below.

1. Click on the Accounts tab (see below)

|   | FARMERS<br>STATE<br>BANK<br>~ |                | í.           |       |            |                   |                   | Sig                                           |
|---|-------------------------------|----------------|--------------|-------|------------|-------------------|-------------------|-----------------------------------------------|
| 8 | Accounts                      | Money Movement | Self Service | Tools | Sec. (191) |                   | The second second | and the second second                         |
|   | Assets                        | Mumb           | ar.          |       | As Of      | Ausijabla Palanca | Sort •            | Last sign on 07/11/2019 04:06pm E<br>Messages |
|   | eChecking-                    |                |              |       | 09/10/2019 | 0.00              | 0.00              | Hide/Show Accounts                            |
|   |                               |                |              |       |            |                   |                   |                                               |

2. A drop-down box will appear, select statements

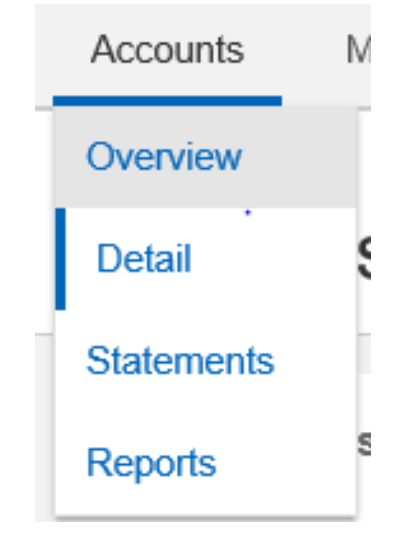

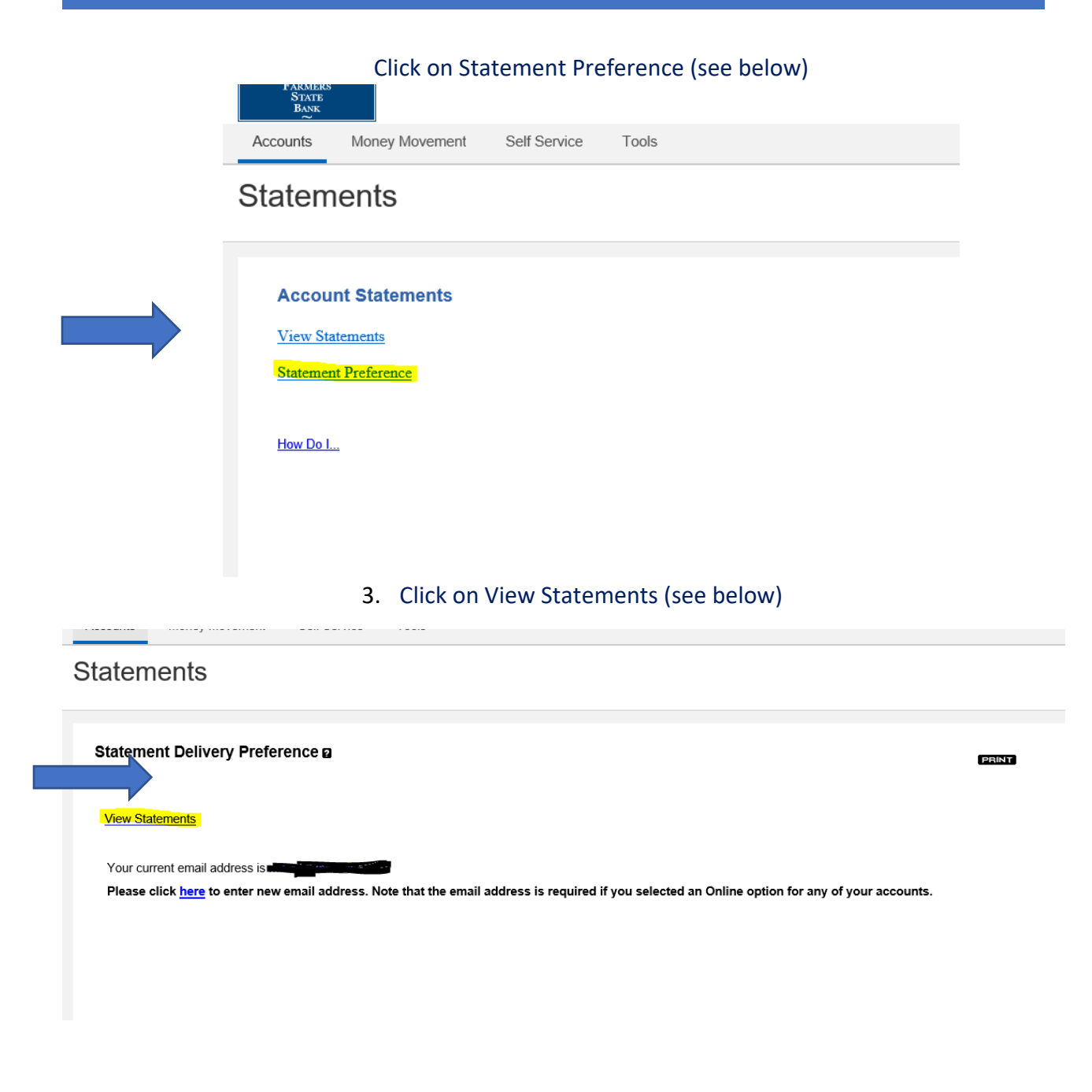

4. Confirm email address and click Accept (see below)

|                     | Document List Document Search Help Log Out                                                                                                    |   |
|---------------------|----------------------------------------------------------------------------------------------------|---|
|                     | Consent and Authorization                                                                                                    |   |
| Elec                | tronic Statement Authorization                                                                                                    | - |
| Tha                 | nk you for your interest in electronic account documents. This service will allow you to view your current and past account Statements and or Notices on a secure website.                                                                                                    |   |
| Mini<br>brov<br>mus | mum system requirements: To receive and review disclosures electronically, and to view, download, and print your electronic statements, you will need a currently supported internet<br>vser tool such as, Microsoft Internet Explorer, Mozilia Firefox, Apple Safari, Google Chrome and a currently supported version of Adobe Acrobat Reader. Cookies and JavaScript<br>b e mable in the browser options.                                                                      |   |
| You<br>www<br>Cha   | may request a copy of the information in paper form. This refers to requesting a single copy while retaining electronic opt-in. You may request a paper copy by visiting our website<br>referencestateonline com and clicking the Contact Us link or by telephone at (706)359-3131. This is subject to a fee as set forth in Farmers State Bank's Schedule of Fees and<br>rgs.                                                                                                   |   |
| How                 | r to update your records:                                                                                                    |   |
| It is<br>upd<br>Con | your responsibility to provide us with a true, accurate and complete email address, contact and other information related to your accounts. It is also your responsibility to maintain &<br>ate promptly any changes in this information. You can update such information (such as your email address) by visiting our websitewww farmersstateonline.com and clicking the<br>tact U lsink, by thephone at (705):59-3131, or by posta mail at P. D. Box 99, Incinction, GA 30817. |   |
| Plea                | ise read the following Consent and Authorization disclosure and indicate your acceptance at the bottom.                                                                                                    |   |
| Con                 | sent and Authorization for Electronic Transmission of Regular Account Statements and or Notices:                                                                                                    |   |
| 1.20                | ran in creasion nations. Eintemante und Matican in Eau of annor eintemante 🗆 ancon in provide a und d'annell addresse en that i mus escolus annall matifications when mus electronic                                                                                                    | _ |
|                     | epint epint                                                                                                    |   |
|                     | You will be notified by e-mail when new documents are available for viewing. Please verify your e-mail address.                                                                                                    |   |

# To complete the eDelivery Enrollment process, you must follow the instructions below to view statements.

5. To view your statements, click on the eStatements link (see below)

| FAR<br>ST<br>B | MERS<br>TATE<br>ANK                                                              |                                                                                         |                                                                                                    |      |                                                                                                    |
|----------------|----------------------------------------------------------------------------------|-----------------------------------------------------------------------------------------|----------------------------------------------------------------------------------------------------|------|----------------------------------------------------------------------------------------------------|
|                |                                                                                  |                                                                                         | Document List Document Search Help Log Out                                                                              | t    |                                                                                                    |
|                | Welcome MINNIE MOUSE<br>Welcome to Farmers State<br>available for viewing will b | e Bank's eStatements. <mark>You can acce</mark><br>e listed in the Documents area belov | <mark>ss your statements by clicking on the link below.</mark> Statem<br>7. Statements will be available for 18 months. | ents | Links :<br>• Review Terms & Conditions<br>• Email and Description<br>• Privacy Policy<br>• Contact Farmers State Bank |
|                | Documents ∆<br>eStatements (2)<br>Notices (4)                                    | Account △<br>DDA000000010000100001000010000100001000                                    | Description △<br>eChecking-10000<br>eChecking-10000                                                                     |      | Farmers State Bank  Download Adobe Acrobat Reader                                                                     |

Once successfully enrolled, you will receive an email from FSB Customer service as shown below. If you do not receive this message, please contact us for assistance. Thank you.

#### **ONLINE BANKING & OLB ENROLLMENT**

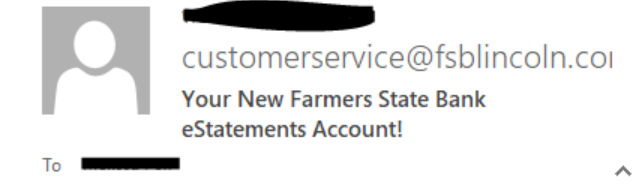

Congratulations on signing up for eStatements! Your new Farmers State Bank eStatements account has been created. You will find that eStatements is a fast, convenient, and secure way to access your current and past account information.

You will receive an email notification, sent to the email address we have on file for you, when your next statement is available for you to view. We hope you enjoy the convenience of receiving your account statements online.

Thank you for choosing Farmers State Bank and our new eStatements service!

## For the mobile banking app: Search "Farmers State Bank LincoInton"

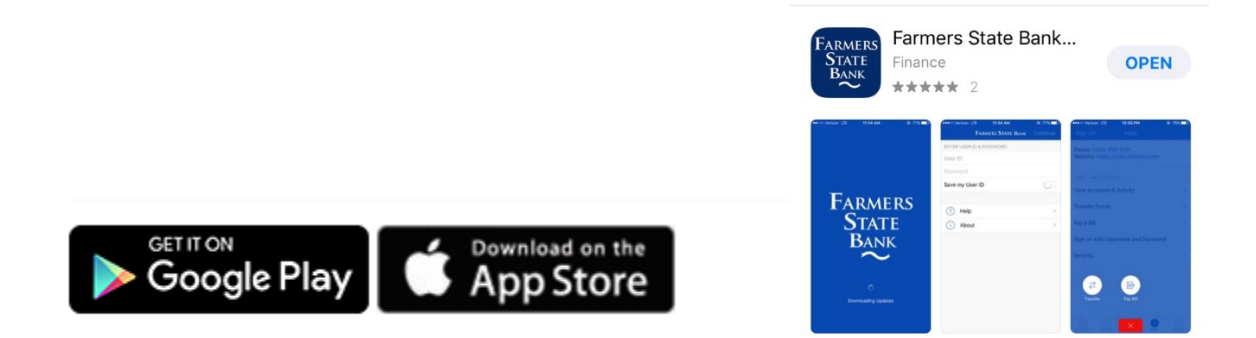

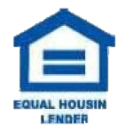

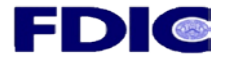